## Jak sprawdzić Adres Fizyczny Karty Sieciowej !!! WINDOWS XP

| 1. Uruchomić polecenie uruchom z Menu Start                                                                                                    | 2. Wywołać polecenie CMD                                                                                                    |  |
|----------------------------------------------------------------------------------------------------|----------------------------------------------------------------------------------------------------|--|
| Wszystkie programy  Uruchom Wylogu Wyłącz kompute Ot Start                                                                                                    | Uruchamianie       Image: Comparent of the system         Image: Wpisz nazwę programu, folderu, dokumentu lub zasobu internetowego, a zostanie on otwarty przez system Windows.         Otwórz:       Image: comparent of the system         OK       Anuluj       Przeglądaj |  |
| 3. W nowo otwartym oknie wywołujemy polecenie<br>ipconfig/all<br>C:WINDOWSkystem32kmd.exe<br>Microsoft Windows XP IWersja 5.1.26001<br>(C) Copyright 1985-2001 Microsoft Corp.<br>C:\Documents and Settings\ >ipconfig/all | 4. Szukamy pozycji Karta Ethernet Połączenie Lokalne,<br>poniżej pole Adres fizyczny.                                                                                                    |  |
|                                                                                                    | C:\Documents and Settings\ $\rightarrow_{-}$                                                                                                    |  |

## WINDOWS 7

| Kliknąć kółko z flagą Win | ows® (dawne START) i wpisać polecenie "cmd" w polu "Wyszukaj programy i pliki" |  |
|---------------------------|--------------------------------------------------------------------------------|--|
|                           | wo otwar                                                                       |  |
|                           | Programy (1)                                                                   |  |
|                           | cmd                                                                            |  |
|                           | system J Zicmd. exe                                                            |  |
|                           | 1985-2801 Micro                                                                |  |
|                           | nd Settings\                                                                   |  |
|                           |                                                                                |  |
|                           |                                                                                |  |
|                           |                                                                                |  |
|                           |                                                                                |  |
|                           |                                                                                |  |
|                           |                                                                                |  |
|                           |                                                                                |  |
|                           |                                                                                |  |
|                           |                                                                                |  |
|                           |                                                                                |  |
|                           |                                                                                |  |
|                           |                                                                                |  |
|                           | Wyswieti więcej wynikow                                                        |  |
|                           | cmd X Zamknii +                                                                |  |
|                           |                                                                                |  |
| L                         |                                                                                |  |

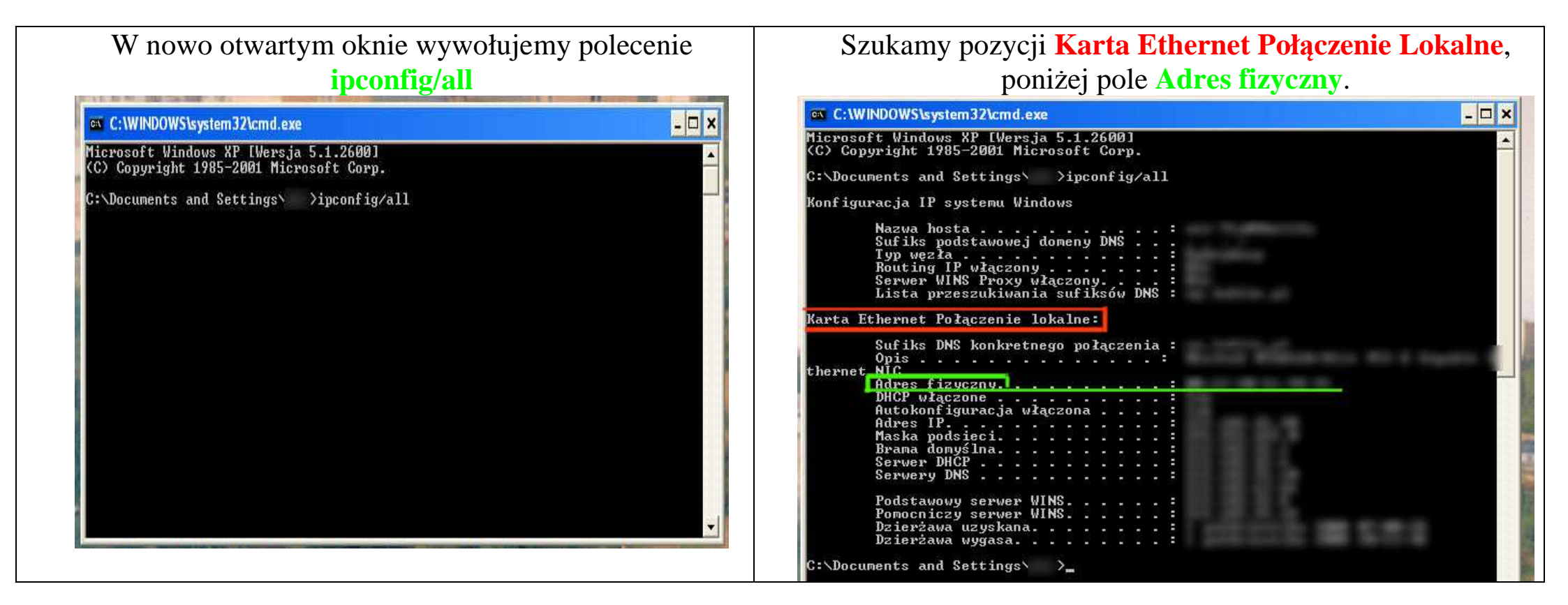

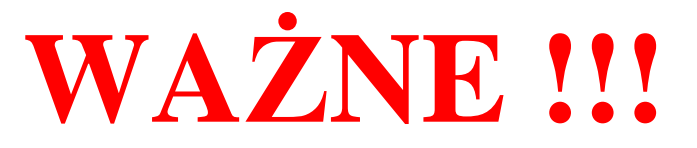

Adres fizyczny MUSI być podany z połączenia Karta Ethernet Połączenie lokalne. Może być cyferka na końcu. Ignorujemy wszystkie inne typy połączeń.